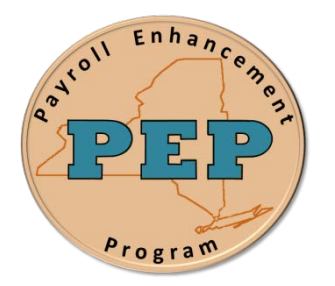

## **Payroll Enhancement Project** Office of the State Comptroller Bureau of State Payroll Services

Date: 09/21/2012

## **Searching in the Employee Tax Distribution Page**

As a result of the PayServ EMPLID conversion to a non-SSN based EMPLID, new search procedures are provided for the Employee Tax Data page:

To search for an individual using the Employee Tax Data Page:

- 1. Navigate to the **Payroll for North America > Employee Pay Data USA > Tax Information > Update Tax Distribution** search page
- 2. On the **Update Tax Distribution** page enter the search fields that are available. Note that the **SSN** has been added as a search field. Enter a full or partial SSN to retrieve a record.

|                                                                                                    | PayServ - The NYS Payroll System                                                              |                                                 |                      |                                  |
|----------------------------------------------------------------------------------------------------|-----------------------------------------------------------------------------------------------|-------------------------------------------------|----------------------|----------------------------------|
| Menu E                                                                                                    | 1                                                                                             |                                                 |                      |                                  |
| eyroll for North America<br>Employee Pay Data USA                                                                       | Update Tax                                                                                    | Distribution                                    |                      |                                  |
| Update Employee Tax     Data     Deductions                                                                             | Enter any information you have and click Search. Leave fields blank for a list of all values. |                                                 |                      |                                  |
| <ul> <li>Additional Pay (Agency)</li> <li>Adjust Sal Withhold<br/>Balance</li> </ul>                                    | Find an Exist                                                                                 | ing Value                                       |                      |                                  |
| - <u>Time Entry</u> - <u>Time Entry (OSC)</u> - <u>Workers Comp Refund</u> - <u>Workers Compensation</u>                | Empl ID:<br>Empl Rcd Nbr                                                                      | begins with v                                   |                      | Search by full<br>or partial SSN |
| - Workers Comp Claims                                                                                                   | SSN:                                                                                          | begins with 🐱                                   |                      |                                  |
| Supplement<br>- Create Additional Pay<br>- Request Direct Deposit<br>- Update Payroll Options<br>Payroll Processing USA | Name:<br>Last Name:<br>Department:                                                            | begins with 🐱<br>begins with 🐱<br>begins with 🐱 | ٩                    |                                  |
| Retroactive Payroll<br>Payroll Distribution<br>Periodic Payroll Events USA<br>U.S. Quarterly Processing                 | Include History                                                                               |                                                 |                      |                                  |
| U.S. Annual Processing<br>Payroll Interface                                                                             | Search                                                                                        | Clear Basic Search                              | Save Search Criteria |                                  |